# Android アプリ「iGuard 2」操作マニュアル

# 1. アプリのインストールと起動

(1) Google Play で「iGuard 2」と入力してアプリを検索、インストールします。

(URL : https://play.google.com/store/apps/details?id=mobile.android.nvrviewer2.iguard)

(2) アイコンをタップして iGuard 2 を開きます。

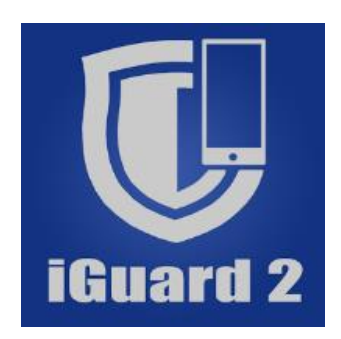

※このアプリは多くのネットワーク帯域を使用するため、起動時に警告メッセージが表示されます。 ご了承の上「OK」をタップしてください。

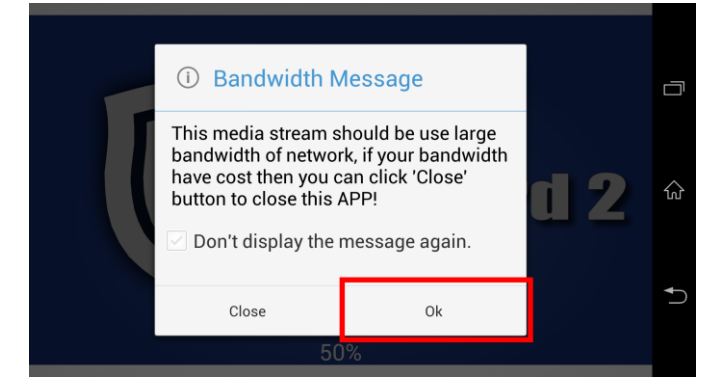

## 2. NVR登録

#### 2-1. 設定画面

- (1) 画面左メニューバーの①「 > 」をタップし、「コンフィグメニュー」を開きます。
- (2) コンフィグメニュー内の②「 ▶ 」をタップし、「ファンクションメニュー」を開きます。
- (3)ファンクションメニュー内の③「 🏕 」をタップすると設定画面となり NVR リストが表示されます。

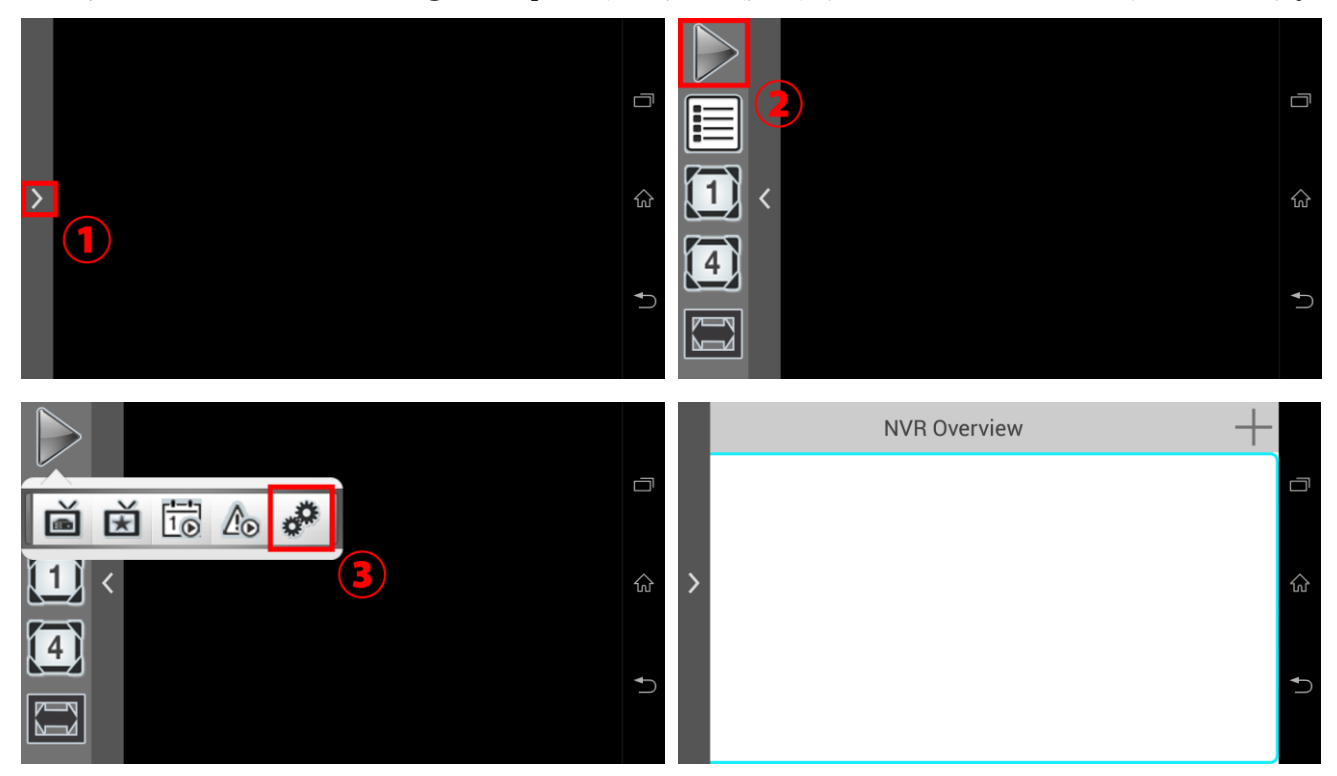

#### 2-2. NVR 登録

(1) NVR リスト画面から右上①「 → 」をタップすると、NVR 設定の画面が表示されます。
(2) IP アドレス及びログイン情報を②に入力して右上③「 ✓ 」をタップしてください。

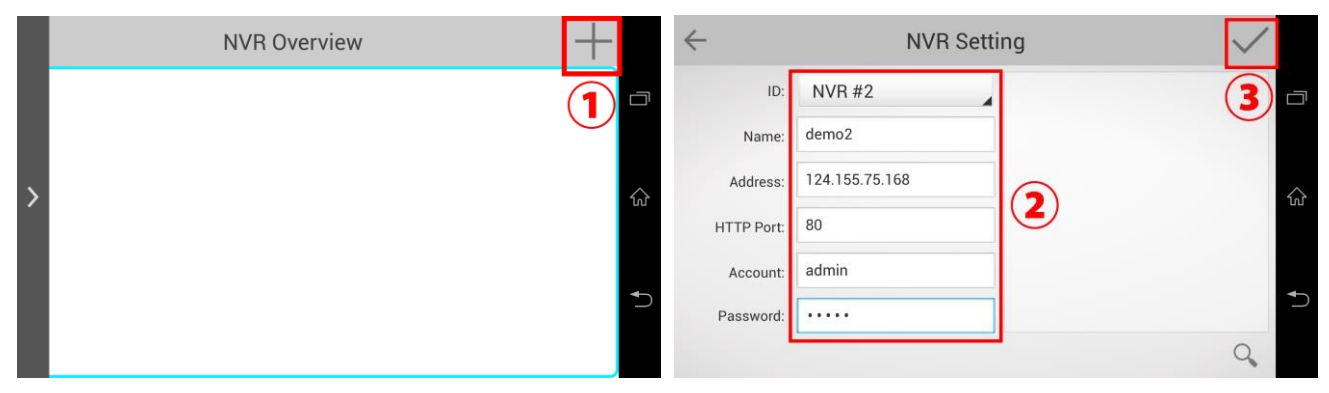

- (3) NVR が検出されるとカメラリストが表示されます。
- (4) 画面右上の④「 ✓ 」をタップして NVR 登録は完了です。
   登録した NVR が、NVR リストに表示されます。

※最大 10 台まで登録できます。

| $\leftarrow$ |   | Channel List                    |                                                                                                    | $\checkmark$                                                 | NVR Overview                          |            |  |  |  |
|--------------|---|---------------------------------|----------------------------------------------------------------------------------------------------|--------------------------------------------------------------|---------------------------------------|------------|--|--|--|
| 1            | 1 | P1343<br>172.30.224.108:8<br>0  | Channel information<br>CH:1<br>Name:P1343                                                                                                    | e:P1343<br>72.30.224.108<br>80<br>Enable<br>i-stream:disable | #1 [ livedemo ]<br>219.101.248.177:80 |            |  |  |  |
|              | 2 | IP8332<br>172.30.100.126:8<br>0 | IP8332       IP:172.30.224.108         172.30.100.126:8       Port:80         0       PTZ:Enable         172.30.100.114:8       Multi-stream:disable         0       VB-S805D         172.30.213.60:80       PTZ |                                                              |                                       | ណ៍         |  |  |  |
|              | 3 | SC385<br>172.30.100.114:8<br>0  |                                                                                                    |                                                              |                                       | <b>+</b> 1 |  |  |  |
|              | 4 | VB-S805D<br>172.30.213.60:80    |                                                                                                    |                                                              |                                       |            |  |  |  |

- (5) リストをタップすると NVR 設定情報の確認、変更ができます。
- 「 👕 」をタップすると登録を削除できます。

(登録削除の確認メッセージが表示されますので「OK」をタップしてください)

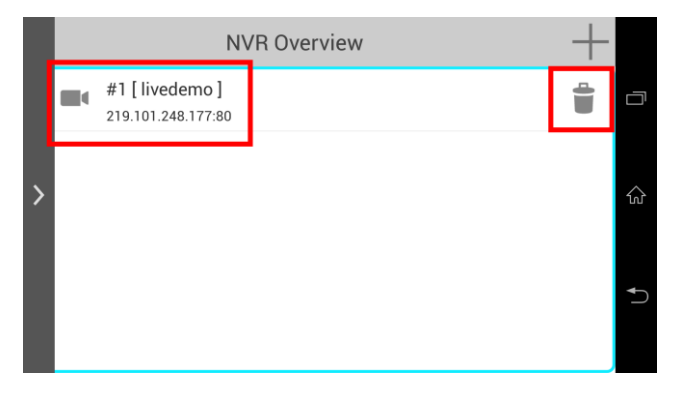

# 3. ライブ画面機能

## 3-1.ライブ画面

- (1) 画面左メニューバーの①「 🔰 」をタップし、「コンフィグメニュー」を開きます。
- (2) コンフィグメニュー内の②「 🍡 」をタップし、「ファンクションメニュー」を開きます。
- (3) ファンクションメニュー内の③「 菌 」をタップすると、ライブ画面が表示されます。

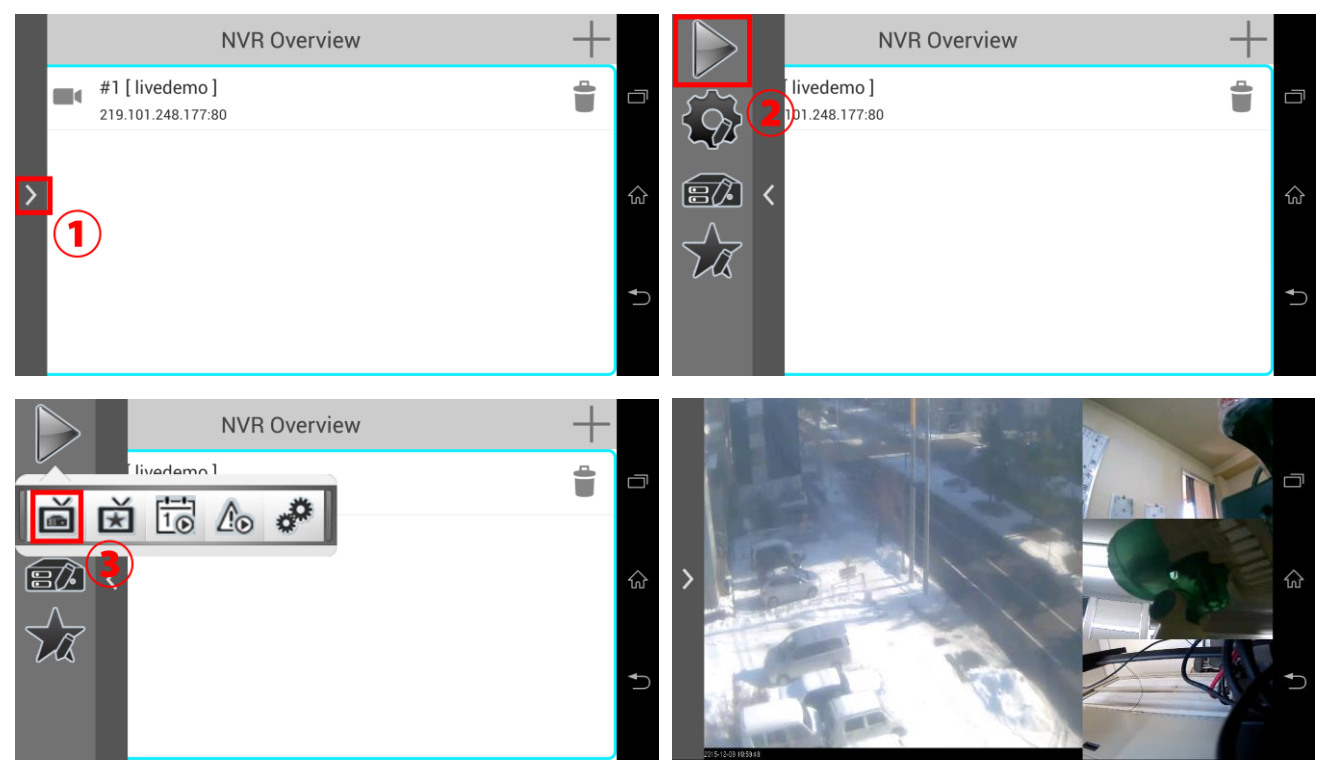

#### 3-2 モニターメニュー

ライブ画面ではコンフィグメニューが「モニターメニュー」に変わります。

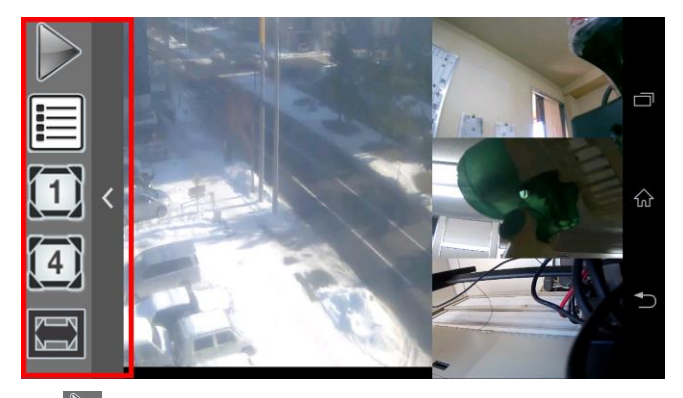

- 「 ▶ 」ファンクションメニューを開きます。
- 「 III 」登録した NVR リストが表示され、ライブ表示したい NVR を選択できます。
- 「 🗓 」ライブ映像を1画面表示します。
- 「 🕘 」ライブ映像を4画面表示します。
- 「 🔲 」映像の縦横比を切り替えます。

#### 3-3 ビデオコントロール

ライブ映像上を左右どちらかにスワイプすると、別のカメラ映像へ切り替えることができます。 ライブ映像上をタップすると、「ビデオコントロールメニュー」が表示されます。 アイコンをタップすることで、各機能を実行できます。

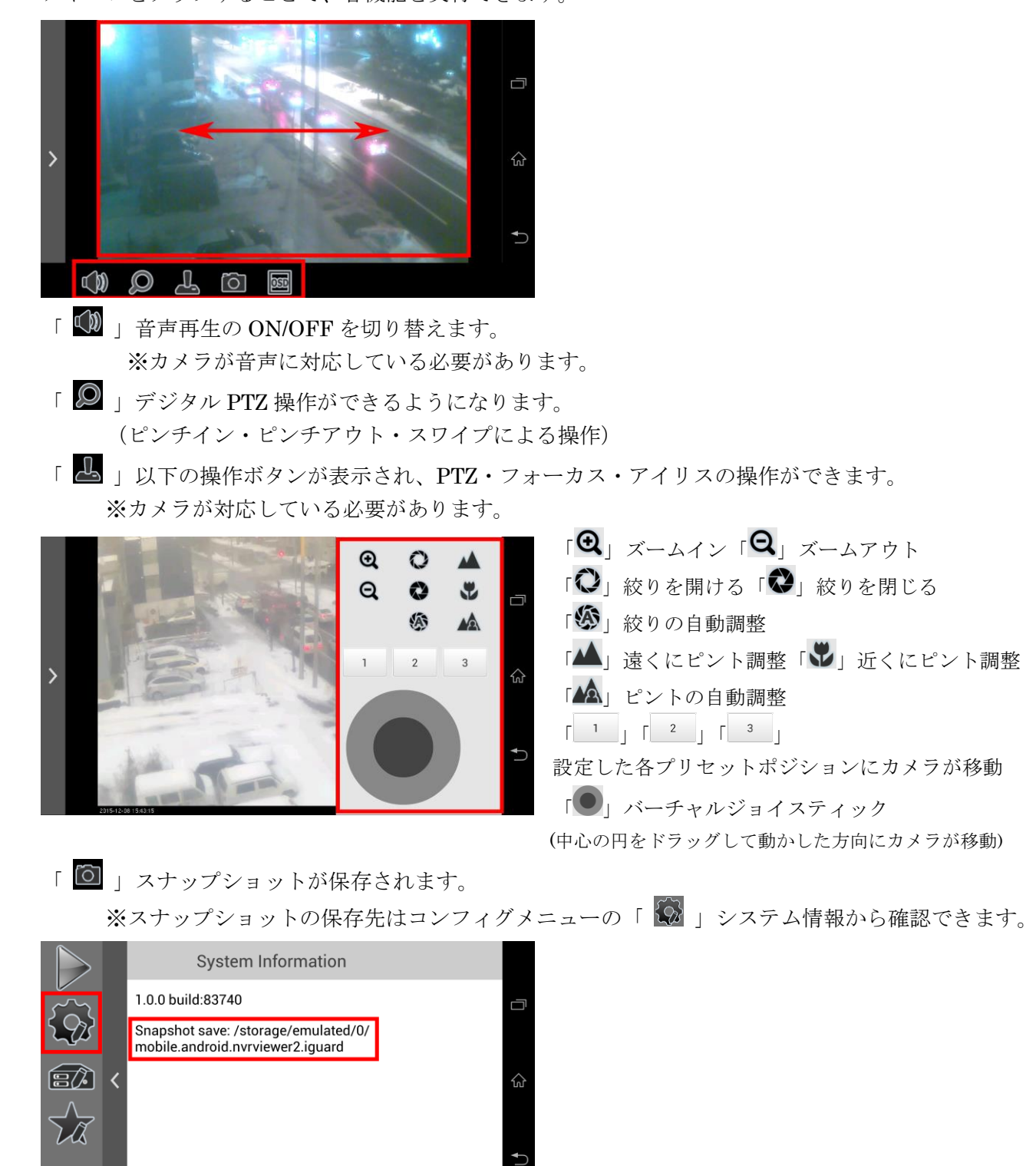

「
I OSD 表示の ON/OFF を切り替えます。 (ON にすると画面上にチャンネル情報、時刻が表示されます。)

## 3-4 お気に入り設定

(1) コンフィグメニューの① 「 ่ 」をタップするとお気に入りリスト画面が表示されます。

(2) リスト上(②)をタップすると設定画面(③)となり、任意の名前とライブ表示したいカメラを 4 台まで 選択できます。入力とカメラ選択が完了したら④「 ✓ 」をタップして登録は完了です。

※お気に入りは最大8つまで登録できます。

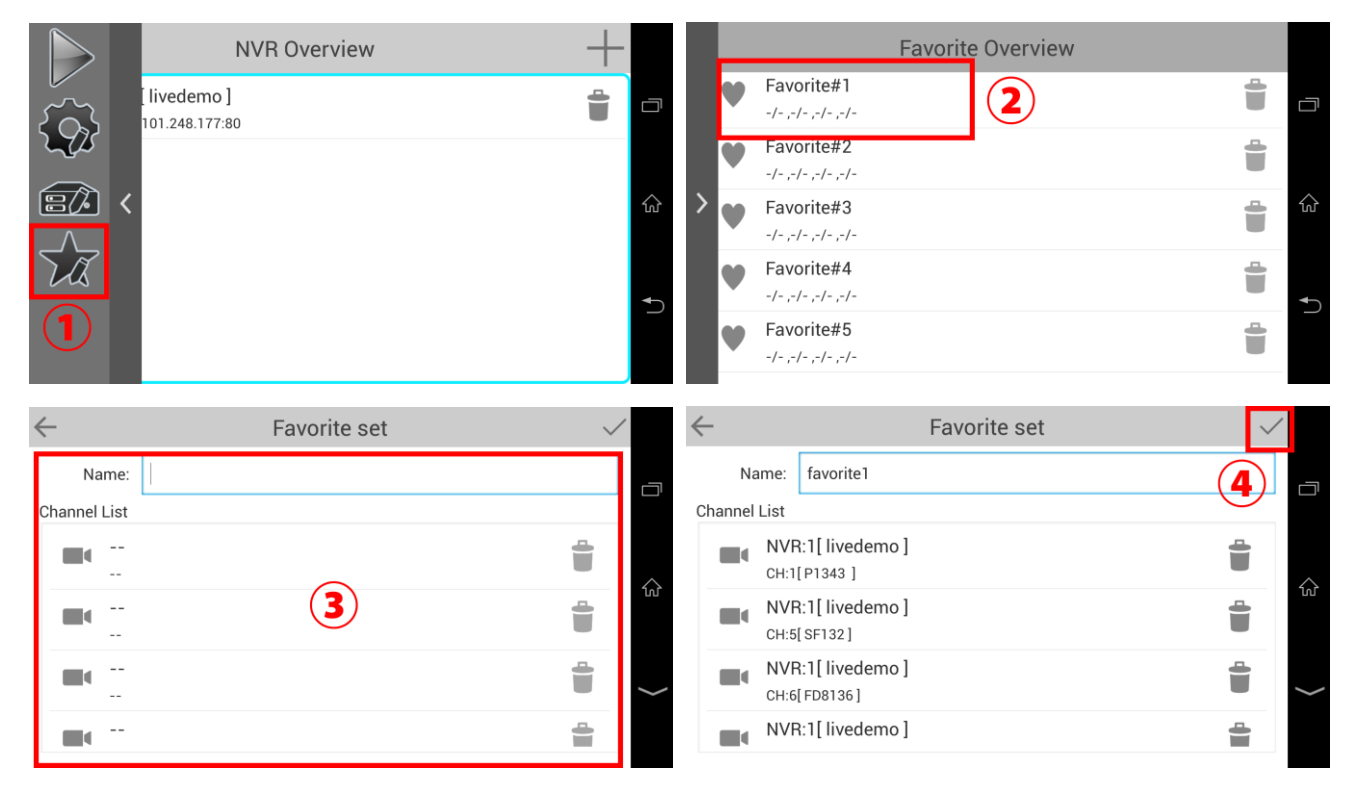

(3) ファンクションメニューの①「 **送** 」をタップすると、お気に入りリストが表示されます。 リスト上(②)をタップすると、登録したカメラのライブ映像が再生されます。

| Favorite Overview  |           |   | Favorite List                            |   |
|--------------------|-----------|---|------------------------------------------|---|
| rite1              | <b>i</b>  |   | #1: favorite1 - [1/1] [1/14] [1/2] [1/4] | ā |
|                    |           | > | #2: - [/ ]]/ ]]/ ]]                      |   |
| erite#3            | <u></u> ි |   | #3: - [/ ][/ ][/ ]                       |   |
| prite#4            | <b>a</b>  |   | #4: -[/][/][/]                           |   |
| /- ,-/-<br>prite#5 | →         |   | #5: - [/ ][/ ][/ ]                       | € |
| (- ,-/-            |           |   | #6: -[/][/][/]                           |   |

4.録画再生

#### 4-1 録画再生

(1) 録画再生をするにはファンクションメニュー内の① 「 🔂 」をタップします。

(2) カメラ選択画面が表示されるので、再生する NVR、カメラを選択します。

※②の NVR を選択後、③の再生場所を指定して④のカメラ名をタップすることで配置できます。 (3) 選択が完了したら⑤「OK」をタップします。

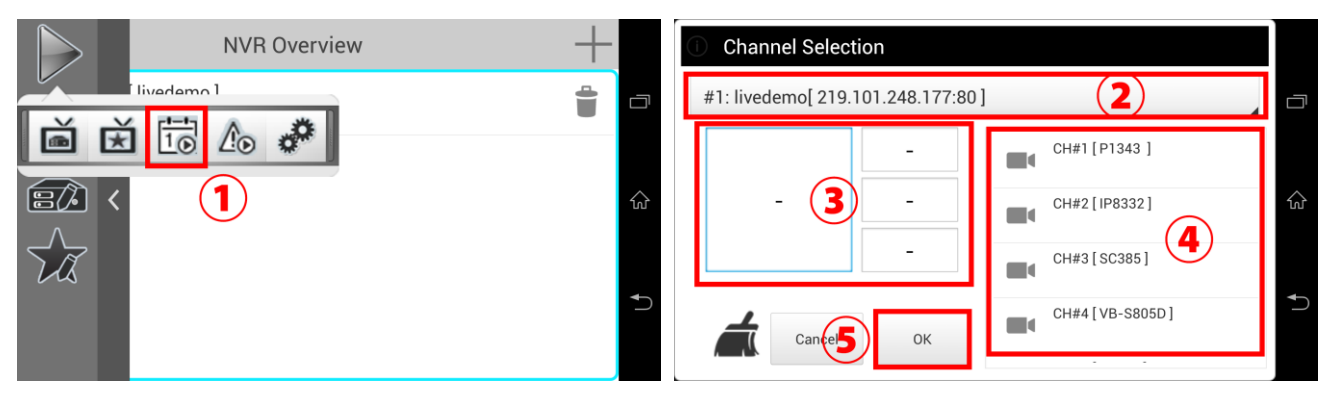

(4) 録画映像とビデオコントロールメニューが表示されます。

※現在時刻の10分前の映像が再生されます。

ビデオコントロールメニューは録画映像上をタップすることで表示/非表示の切り替えができます。

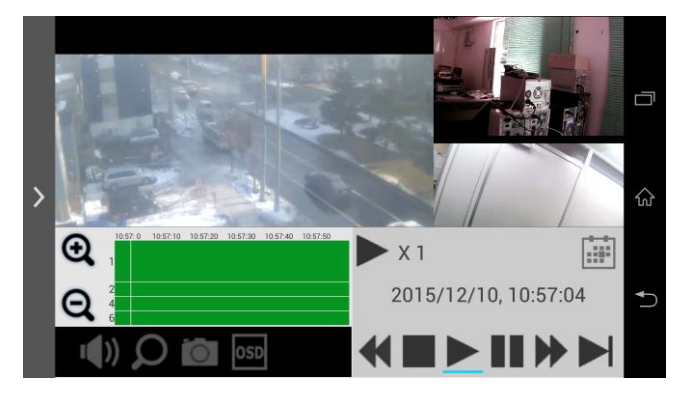

(5) 表示されたコントロールメニューのアイコンをタップすることで、各機能を実行できます。

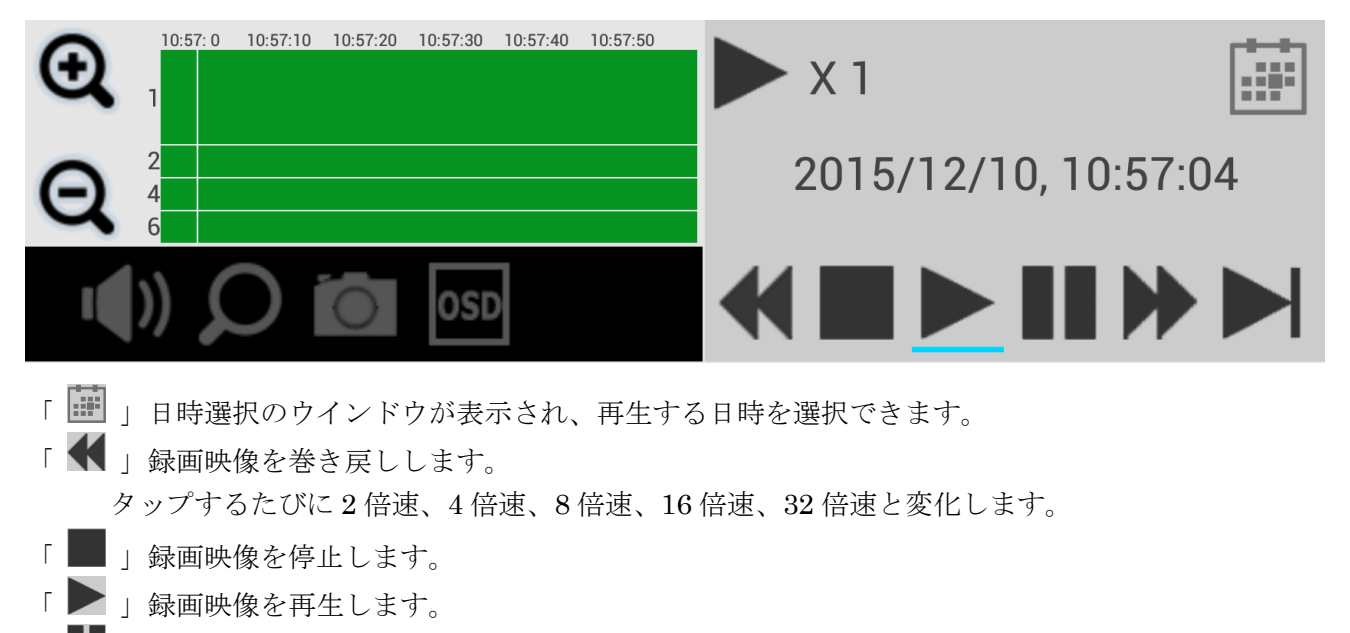

- 「 ■■ 」録画映像を一時停止します。
- 「 ▶ 」録画映像を早送りします。 タップするたびに2倍速、4倍速、8倍速、16倍速、32倍速と変化します。 「▶」録画映像を次のフレームへ移動します。
- 「 🔍 」タイムラインを拡大します。 24 時間表示→1 時間表示→1 分間表示と切り替わります。
- 「 🗨 」タイムラインを縮小します。 1分間表示→1時間表示→24時間表示と切り替わります。
- 「 **い** | 音声再生の ON/OFF を切り替えます。
- 「 🔎 」デジタル PTZ 操作ができるようになります。
- 「 🖸 」 スナップショットが保存されます。
- 「 **OSD** 表示の **ON/OFF** を切り替えます。

## 4-2 イベントで再生

(1) イベントから再生をするにはファンクションメニュー内の①「 △ 」をタップします。
(2) 録画再生と同じくカメラ選択画面が表示されるので、再生する NVR、カメラを選択します。
※②の NVR を選択後、③の再生場所を指定して④のカメラ名をタップすることで配置できます。
(3) 選択が完了したら⑤「OK」をタップします。

![](_page_8_Figure_2.jpeg)

- (4) 選択したカメラのイベントリストが表示されます。
- (5) 再生したいイベントをタップすると、録画映像の再生が開始されます。
  - イベントリストは録画映像上をタップすることで表示/非表示の切り替えができます。

![](_page_8_Picture_6.jpeg)

(6) イベントリストの右上「 🔛 」をタップすると日時設定ができます。 日時を設定すると、設定日時以降のイベントのみがリストに表示されます。

|       | Event List - NVR# 2, CH# [ 2 ]        |     |       |     | •   | Event List - NVR# 2, CH# [ 2 ] |     |    |   |   |
|-------|---------------------------------------|-----|-------|-----|-----|--------------------------------|-----|----|---|---|
|       | NVR: 2/ CH: 2<br>2015/12/10, 11:29:00 | a   | 0.014 | 110 | 0.0 |                                | 05  |    |   |   |
|       | NVR: 2/ CH: 2<br>2015/12/10, 11:30:57 |     | 2014  | IIЛ | 09  |                                | 25  | 十則 |   |   |
|       | NVR: 2/ CH: 2<br>2015/12/10, 11:37:04 | 命 > | 2015  | 12月 | 10  | 12                             | 26  | 午後 |   | 습 |
| in so | NVR: 2/ CH: 2<br>2015/12/10, 12:05:49 |     | 2016  | 1月  | 11  | 1                              | 27  |    |   |   |
|       | X 1 2015/12/10, 11:29:01              | > ⊃ |       |     |     |                                | Set |    | > | Ð |
|       | <b>*EI)</b>                           |     |       |     |     | $\langle    $                  |     |    | K |   |